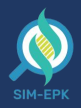

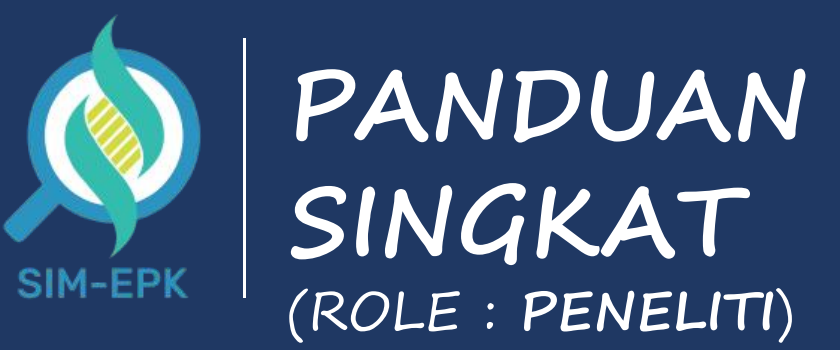

Sistem Informasi Manajemen – Etik Penelitian Kesehatan © 2021 simepk.com. All Rights Reserved. Designed by Indoweb.id

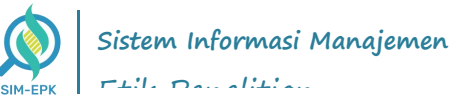

# DAFTAR ISI

| Langkah 1 : Pendaftaran Peneliti   PENELITI                       |
|-------------------------------------------------------------------|
| Langkah 2 : Login Peneliti   PENELITI4                            |
| Langkah 3 : Pengisian Data (Pengajuan Uji Etik)   PENELITI6       |
| Langkah 4 : Proses Pembayaran (Pengajuan Uji Etik)  <br>PENELITI9 |
| Langkah 5 : Proses Pengisian Protokol   PENELITI                  |
| Langkah 6 : Proses Pengisian Self Assesment   PENELITI16          |
| Langkah 7 : Revisi Protokol dan Self-Assesment   PENELITI.19      |
| Langkah 8 : Download & Cetak Sertifikat   PENELITI                |

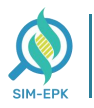

#### <mark>Langkah 1</mark> : Pendaftaran Peneliti | PENELITI

Langkah yang pertama, anda perlu melakukan **pendaftaran peneliti**. Pada fitur ini anda dapat

**registrasi** dengan memasukkan **data peneliti**. Berikut langkah-langkah **Pendaftaran Peneliti**.

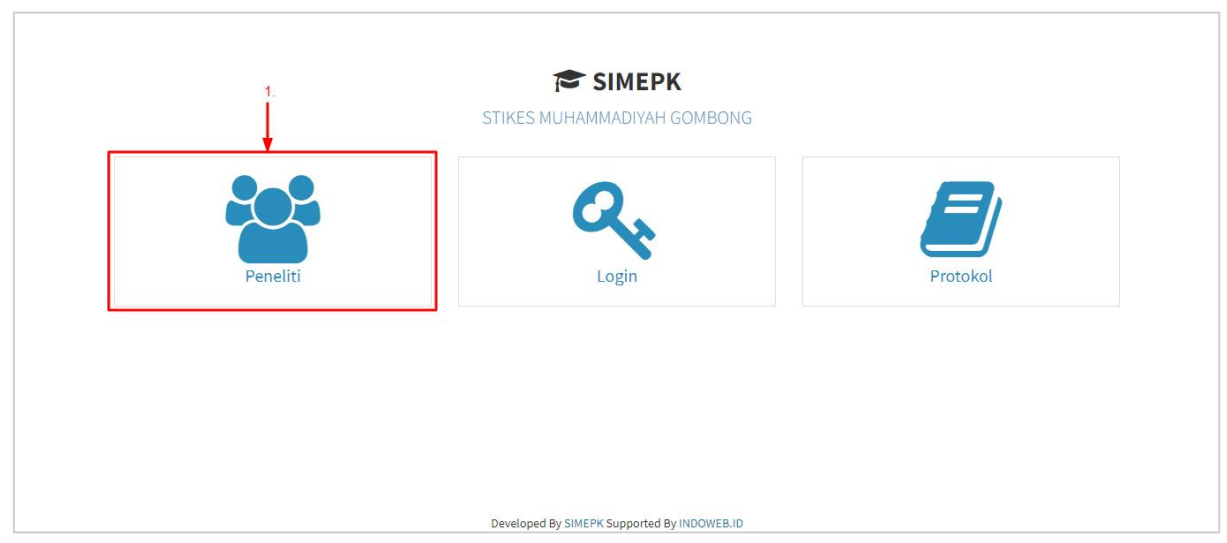

1. Masuk ke link <u>simepk.stimugo.ac.id</u> -> lalu klik [Peneliti]

|        |                 |                  |                                                                                                |                | <b>→</b> [ | 🕼 Pendaftaran | Pene |
|--------|-----------------|------------------|------------------------------------------------------------------------------------------------|----------------|------------|---------------|------|
| iow 10 | ♥ entries       |                  |                                                                                                |                | Search:    |               |      |
| No 🎼   | Nama Peneliti   | Prodi 1          | Alamat                                                                                         | .↓ <b>†</b> Ko | ota/Kab.   | 1 Provinsi    |      |
| i      | Fitroh Al Aulia | Keperawatan - D3 | Perum. Pesona Gading Blok L.7 NO. 23 Rt 004/ Rw 017 Desa. Wanajaya, Kec. Cibitung, Kab. Bekasi | KAE            | B. BEKASI  | Jawa Barat    |      |
| 2      | Rahmawati       | Farmasi - S1     | Kediri                                                                                         | KOT            | TA KEDIRI  | Jawa Timur    |      |
| 3      | Arta Tri Pamuda | Farmasi - S1     | Kedini                                                                                         | KOT            | TA KEDIRI  | Jawa Timur    |      |
|        |                 |                  |                                                                                                |                |            |               |      |

2. Kemudian anda dapat menambahkan **peneliti baru** dengan **klik** [Pendaftaran Peneliti]

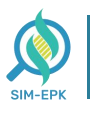

**3**. Selanjutnya pada halaman **Pendaftaran Peneliti**, masukkan informasi terkait peneliti seperti

Nama, NIK KTP, Alamat, Provinsi, Kota/Kabupaten, KEPK, Prodi, Nomor WA, dan Email

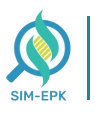

| 1.0 | SIMEPK STIKES MUHAMMADIYAH GOMBONG                             |
|-----|----------------------------------------------------------------|
| Q   | Jl. Yos Sudarso No. 461 Gombong - Kebumen Telp. (0287) 472 433 |

| endaftaran Peneliti                               |                   |        |
|---------------------------------------------------|-------------------|--------|
| Nama                                              |                   |        |
| Ahmad Alul                                        |                   |        |
| NIK КТР                                           |                   |        |
| 100100123                                         | ◄ 3.              |        |
| Alamat                                            | Masukkan Data Dat | aaliti |
| JL. <u>Merak</u> CC10 <u>Perum Sukorejo</u> Indah | Wasukkan Data Per | lenu   |
|                                                   | Æ                 |        |
| Provinsi                                          |                   |        |
| Jawa Tengah                                       | ~                 |        |
| Kota/Kabupaten                                    |                   |        |
| Kab. Kebumen                                      | ~                 |        |
| керк                                              |                   |        |
| 33050015 - KEPK STIKES Muhammadiyah Gombong       | ~                 |        |
| Prodi                                             |                   |        |
| Farmasi - S1                                      | ~                 |        |
| Nomor Telepon/Whatsapp                            |                   |        |
| 085808******                                      |                   |        |
| Email                                             |                   |        |
| ahmadalul@gmail.com                               |                   |        |

| Ahmad Alul                                        |   |
|---------------------------------------------------|---|
| ІККТР                                             |   |
| 100100123                                         |   |
| lamat                                             |   |
| JL. <u>Merak</u> CC10 <u>Perum Sukoreio</u> Indah |   |
| rovinsi                                           |   |
| Jawa Tengah                                       | * |
| iota/Kabupaten                                    |   |
| Kab. Kebumen                                      | * |
| EPK                                               |   |
| 33050015 - KEPK STIKES Muhammadiyah Gombong       | ~ |
| rodi                                              |   |
| Farmasi - S1                                      | ~ |
| iomor Telepon/Whatsapp                            |   |
| 085808*****                                       |   |
| mail                                              |   |
| ahmadalul@gmail.com                               |   |
| 4.                                                |   |

4. Jika Data Peneliti yang anda masukkan telah sesuai, klik [Simpan]

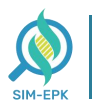

5. Anda akan mendapatkan *Username* dan *Password* yang dapat anda gunakan untuk Login. Jangan lupa catat *Username* dan *Password* 

tersebut

| SIMEPK STIKES MUHAMMADIYAH GOMBONG     JI. Yos Sudarso No. 461 Gomborg Keburnen Telp. (0287) 472 433                                                                                               | Berhasil                    |
|----------------------------------------------------------------------------------------------------|-----------------------------|
| Pendaftaran Peneliti Berhasil                                                                                                    | Pendattaran Penesis bernasi |
| Berikut usemame dan password Anda:<br>Utername 20133355015008<br>Password 2 Bitlefmod<br>7 Satilar Kik Tombol Cetak untuk Kenyimpan Usemame dan Password Anda<br>Cetak<br>Kembali ke Halaman Login |                             |

6. Anda juga akan mendapatkan Notifikasi WhatsApp berisi informasi Username dan Password

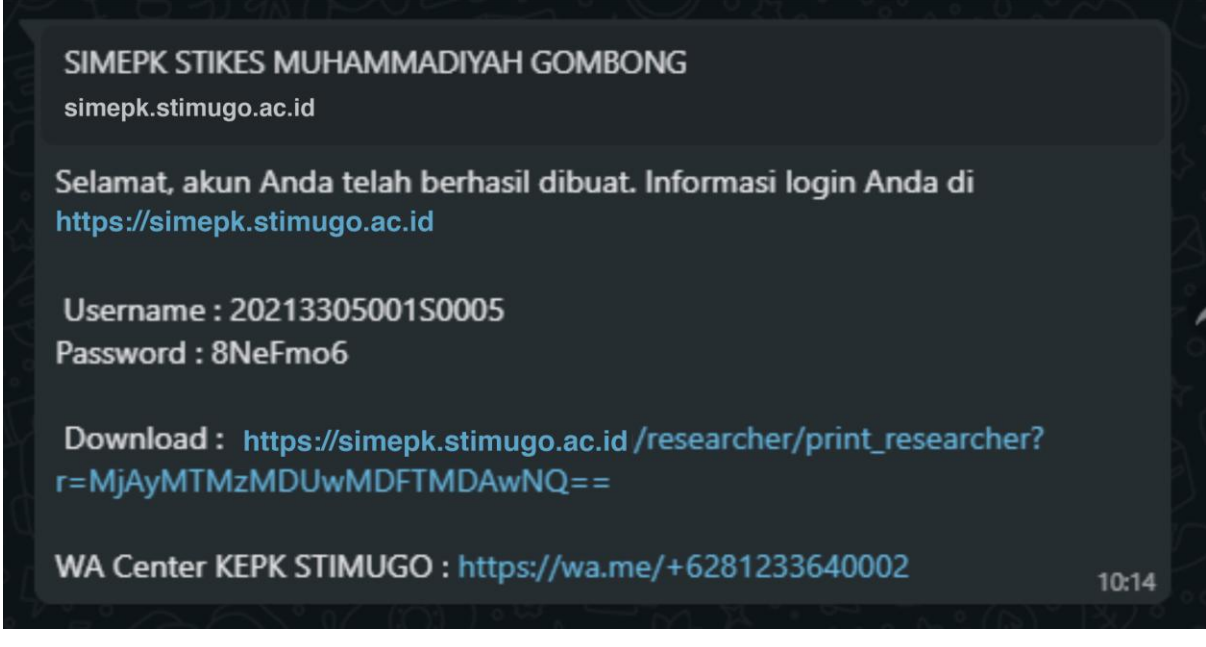

ke nomor yang anda masukkan

7. Pendaftaran Peneliti Baru telah berhasil

Setelah berhasil melakukan "**Pendaftaran Peneliti**" hingga mendapatkan *Username dan Password* Langkah berikutnya Login menggunakan *Username dan Password* anda.

| м-ерк | Sistem Informasi Manajemen<br>Etik Penelitian Kesehatan                  |                                   | simepk.u                                                                                        | nimugo.ac.id        |
|-------|--------------------------------------------------------------------------|-----------------------------------|-------------------------------------------------------------------------------------------------|---------------------|
|       | SIMEPK UNIVERSITAS MUHAMMADIYAH GOME<br>UNIVERSITAS MUHAMMADIYAH GOMBONG | BONG                              | Login SIMEPK<br>Jername<br>Masukan Username<br>Assword<br>Masukan Password<br>Peneliti<br>Login |                     |
|       |                                                                          |                                   | Δ                                                                                               | ationta VAfinalacia |
|       | Peneliti                                                                 | Login                             | Protokol                                                                                        |                     |
|       | B                                                                        | Download Panduan Peneliti EPK     |                                                                                                 |                     |
|       | Develope                                                                 | ed By SIMEPK Supported By INDOWEE | 3.ID                                                                                            |                     |
|       |                                                                          |                                   | Activate Windows                                                                                |                     |

- 1. Masuk ke link *simepk.unimugo.ac.id* -> lalu klik [Login]
- 2. Lalu anda akan masuk pada halaman Login SIMEPK, masukkan Username dan Password yang telah anda dapatkan sebelumnya

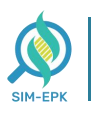

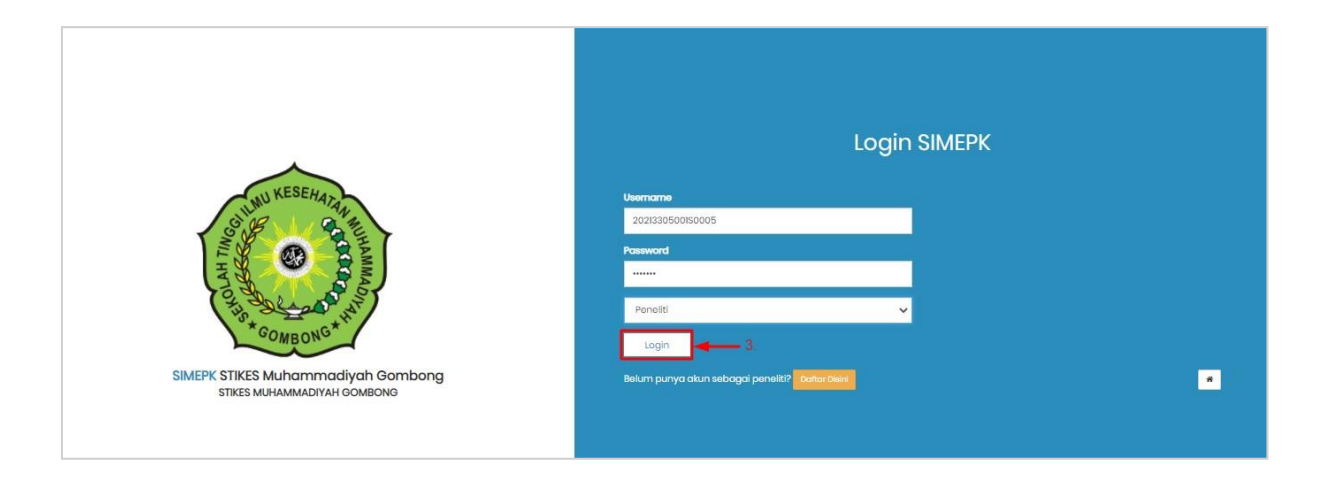

- 3. Jika Username dan Password telah sesuai, klik [Login]
- 4. Anda berhasil masuk halaman Dasboard dari akun Peneliti

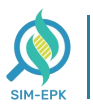

| SIMEPK             | EXPR STIKES MUHAMMADIYAH GOMBONG |   |                                  | 🧑 Ahmad Alul       |
|--------------------|----------------------------------|---|----------------------------------|--------------------|
| Ahmad Alul         | Dashboard                        |   |                                  | 🏟 Home 🗉 Dashboard |
|                    | Informasi Peneliti               |   |                                  |                    |
| MENU               |                                  |   |                                  |                    |
| III Dashboard      | Drafil Danaliti                  |   |                                  |                    |
| 💾 Pengajuan        | Prom Peneliti                    |   |                                  |                    |
| 🧟 Protokol         | Username                         |   | 2021330500150005                 |                    |
| Self Assesment     | Nama Peneliti                    |   | Ahmad Alul                       |                    |
| 🖵 Hasil Telaah     | Prodi                            |   | Farmasi - S1                     |                    |
| Revisi Protokol    | KEPK                             |   | KEPK STIKES Muhammadiyah Gombong |                    |
|                    | Password                         |   | Ganti Password                   |                    |
| III Fullboard      | NIK KTP                          |   | 100100123                        |                    |
| 🛃 Monev            | Alamat                           |   | JL Merak CC10 Perum Sukorejo     |                    |
| 🖇 Desiminasi Hasil | Kota/Kabupaten                   | - | Kab. Kebumen                     |                    |
| 🕞 Logout           | Provinsi                         |   | Jawa Tengah                      |                    |
|                    | No. Telepon/HP                   |   | +6285808377727                   |                    |
|                    | Email                            |   | ahmadalu1@gmail.com              |                    |
|                    |                                  |   |                                  |                    |

5. Peneliti telah berhasil Login

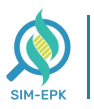

## <mark>Langkah 3</mark> : Pengisian Data (Pengajuan Uji Etik) | PENELITI

Setelah **Peneliti** berhasil **Login SIMEPK**, anda dapat mulai melakukan proses **Pengajuan Uji Etik**. Proses ini dimulai dengan **Pengisian Data Peneliti**, simak langkah-langkah berikut.

| 😥 (10) WhatsApp 🛛 🗙               | SIMEPK   Dashboard × +                                                                                 |                                                                               |
|-----------------------------------|----------------------------------------------------------------------------------------------------|-------------------------------------------------------------------------------|
|                                   | C A https://simepk.unimugo.ac.id/student                                                               |                                                                               |
| 🔇 WhatsApp 🔒 Analytics   Beranda  | 🛔 Analytics   Beranda 🛛 👖 Analytics   Beranda 🔄 👖 Analytics   Beranda                                  | 🜐 Thank you for your pu 🔌 flipbuilder-admin 👘 SIGAP - Lini Masa 💥 unimugo - P |
| SIMEPK                            | E KEPK STIKES MUHAMMADIYAH GOMBONG<br>JI. Yos Sudarso No. 461 Gombong - Keburnen, Telp. (0287) 472 433 |                                                                               |
| Anwar coba sebagai penelt  Online | Dashboard                                                                                              |                                                                               |
|                                   | Informasi Peneliti                                                                                     |                                                                               |
| MENU                              |                                                                                                    |                                                                               |
| Dashboard                         | Profil Peneliti                                                                                        |                                                                               |
| 📔 Pengajuan                       |                                                                                                    |                                                                               |
| 🛢 Protokol                        | Username                                                                                               | : 2021330500150031                                                            |
| Self Assesment                    | Nama Peneliti                                                                                          | : anwar coba sebagai penelti                                                  |
| 🖵 Hasil Telaah                    | Prodi                                                                                                  | : Keperawatan & Ners - S1                                                     |
| 🖉 Revisi Protokol                 | КЕРК                                                                                                   | : KEPK Universitas Muhammadiyah Gombong                                       |
|                                   | Password                                                                                               | : Ganti Password                                                              |
| III Fullboard                     | NIK KTP                                                                                                | : 3305190402800001                                                            |
| 🕐 Monev                           | Alamat                                                                                                 | : keputihan adikarso kebumen                                                  |
| 🖗 Desiminasi Hasil                | Kota/Kabupaten                                                                                         | : Kab. Kebumen                                                                |
| 🗭 Logout                          | Provinsi                                                                                               | : Jawa Tengah                                                                 |
|                                   | No. Telepon/HP                                                                                         | : +6285747565643                                                              |
|                                   | Email                                                                                                  | : anwarkanaank@gmail.com                                                      |
|                                   | 🕼 Edit Profil                                                                                          |                                                                               |

- 1. Pada halaman Dasboard SIMEPK, klik [Pengajuan]
- 2. Selanjutnya anda akan masuk ke halaman Pengajuan, tambahkan pengajuan dengan cara

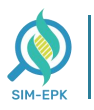

#### simepk.unimugo.ac.id

| Anwar coba sebagai penelt  Online                                                                                                    | Pengaju   | Ian List          |                       |          |            |          |            |           |          |         | III Home      | > Pengajuan |
|----------------------------------------------------------------------------------------------------|-----------|-------------------|-----------------------|----------|------------|----------|------------|-----------|----------|---------|---------------|-------------|
| - Section of the section of the sect | + Tambah  |                   |                       |          |            |          |            |           |          |         |               |             |
| MENU                                                                                                    | Show 10   | ✓ entries         |                       |          |            |          |            |           |          | Search: |               |             |
| III Dashboard                                                                                                    |           | Na                | Demoliai              |          | 11-        | A        | 1          | Chattan   | Churche  | Cumbus  |               |             |
| Pengajuan                                                                                                    | No 🚛      | No.<br>Protokol 🎼 | Utama 👔               | Judul 🛔  | Penelitian | Pengusul | Pengusul   | Pengusul  | Pengusul | Dana 🗍  | Pembayaran 📫  | Verifikas   |
| 🖻 Protokol                                                                                                    | 1         | 21113000099       | anwar coba<br>sebagai | cob coba | Intervensi | Internal | Pendidikan | Mahasiswa | S-1      | Mandiri | Belum Dibayar | Belum Diver |
| Self Assesment                                                                                                    |           |                   | penelti               |          |            |          |            |           |          |         | 203           |             |
| 🖵 Hasil Telaah                                                                                                    | Menampilk | an 1 sampai 1 dar | i 1 data              |          |            |          |            |           |          |         | Previous 1    | Next        |
| 🖋 Revisi Protokol                                                                                                    | <         |                   |                       |          |            |          |            |           |          |         |               | >           |
| III Fullboard                                                                                                    |           |                   |                       |          |            |          |            |           |          |         |               |             |
| 🛃 Monev                                                                                                    |           |                   |                       |          |            |          |            |           |          |         |               |             |
| 🖗 Desiminasi Hasil                                                                                                    |           |                   |                       |          |            |          |            |           |          |         |               |             |
| 🕞 Logout                                                                                                    |           |                   |                       |          |            |          |            |           |          |         |               |             |
|                                                                                                    |           |                   |                       |          |            |          |            |           |          |         |               |             |

klik [+Tambah]

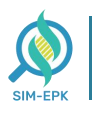

3. Anda dapat mengisikan data pada halaman **Tambah Pengajuan**, masukkan informasi seperti

| <b>O</b> SIMEPK    | E KEPK STIKES MUHAMMADIYAH GOMBO                  | NG<br>3      |                |               |              |          |           | Ahmad Al                             | ul |
|--------------------|---------------------------------------------------|--------------|----------------|---------------|--------------|----------|-----------|--------------------------------------|----|
| Ahmad Alul         | Tambah Pengajuan                                  |              |                |               |              |          | III Ho    | me 🔹 Pengajuan 🚿 Tambah Pengaju      | an |
| • Online           | Judul Protokol *                                  |              |                |               |              |          |           |                                      |    |
| MENU               | Observasional 🗸 Inter                             | nal 🗸        | Lainnya 🗸      | Mahasiswa     | ~            | 5-1      | ~         |                                      |    |
| III Dashboard      | Judul *                                           |              |                |               |              |          |           |                                      |    |
| Pengajuan          | Observasi Exempted [contoh]                       |              |                |               |              |          | -         | <ul> <li>Judul Penelitian</li> </ul> |    |
| e Protokol         | Peneliti Utama *                                  |              |                |               |              |          |           |                                      |    |
| Self Assesment     | Ahmad Alul                                        |              | +6285808377727 |               | ahmadalul1@g | mail.com |           |                                      |    |
| 🖵 Hasil Telaah     | Peneliti Anggota *<br>Nama, Gelar                 | Telp./HP     |                | Email         |              |          |           |                                      |    |
| 🖌 Revisi Protokol  | Rudiantara                                        | 081223*****  |                | rudiantaral@g | mail.com     | -        | 🛑 Nama An | ggota Penelitian                     |    |
|                    | + Tambah Anggota                                  |              |                |               |              |          |           |                                      |    |
| III FUILDOARD      | Komunikasi yang Diinginkan *                      |              |                |               |              |          |           |                                      |    |
| 🔮 Monev            | 🗌 Telepon 🗹 Email 🗹 Whatsapp 🗌 Telegrar           | m 🔫 Media Ke | omunikasi      |               |              |          |           |                                      |    |
| 🖗 Desiminasi Hasil | Asal Institusi Peneliti Utama                     |              |                |               |              |          |           |                                      |    |
| 🕪 Logout           | income and an an an an an an an an an an an an an |              |                |               |              |          |           |                                      |    |

Judul Protokol, Judul, Peneliti Utama, Peneliti Anggota, dan Komunikasi yang Diinginkan

- 4. Selanjutnya, masukkan informasi seperti Sumber Dana, Penelitian, serta Tempat dan Waktu Pelakasanaan
- 5. Tambahkan Surat Pengantar, masukkan Nomor Surat dan Tanggal Surat, lalu Import File Surat Pengantar dengan cara klik [Choose File] -> lalu pilih File Surat Pengantar yang sesuai -> kemudian klik [Open]

|                      | EXEPK STIKES MUHAMMADIYAH GOMBON                                                      |                            |                                            | Ahmad Alul                |
|----------------------|---------------------------------------------------------------------------------------|----------------------------|--------------------------------------------|---------------------------|
| Ahmad Alul<br>Online | JL Yos Sudarso No. 461 Kec. Gombong Kab. Kebur                                        | nen -                      | li.                                        |                           |
| MENU                 | +62287472433                                                                          | stikesmuhgombong@yahoo.com |                                            |                           |
| III Dashboard        | Sumber Dana *                                                                         |                            |                                            |                           |
| Pengajuan            | Mandiri                                                                               | ✔ 3500000                  | Sumber Dana Penelitian                     |                           |
| Protokol             | Penelitian *                                                                          | типе санда стик репорат    |                                            |                           |
| SelfAssesment        | Bukan Kerjasama     Kerjasama                                                         |                            |                                            |                           |
| 🖵 Hasil Telaah       | <ul> <li>Kerjasama nasional, Jumlah Negara yang Te</li> </ul>                         | rlibat                     |                                            |                           |
| 🖋 Revisi Protokol    | <ul> <li>Melibatkan Peneliti Asing</li> <li>Tempat dan Waktu Pelaksanaan *</li> </ul> |                            |                                            |                           |
| III Fullboard        | Indoweb                                                                               | 2021-01-01                 | 2021-05-01                                 | Tempat & Waktu Penelitian |
| 👲 Monev              | Apakah penelitian ini multi-senter? * 🔘 Ya 💿                                          | Tidak                      |                                            |                           |
| Ø Desiminasi Hasil   | Surat Pengantar*                                                                      |                            |                                            |                           |
|                      | Nomor Surat *                                                                         | Tanggal Surat *            | File Surat Pengantar *                     |                           |
| 🕪 Logout             | 202101001                                                                             | 2021-03-20                 | Choose File Surat Pengar [contoh].png - SU | irat Pengantar            |
| 6.—                  | Simpan Batal                                                                          |                            | 5.                                         |                           |
|                      | ") Kolom wajib diisi.                                                                 |                            |                                            |                           |
|                      | Copyright © 2020-2021 simepk by indoweb.id. All right                                 | is reserved.               |                                            | SIMEPK                    |

6. Jika Data Pengajuan telah terisi dengan benar, klik [Simpan]

|                      | E KEPK STIKES MUHAMMADIYAH GOMBONG                                                                                                    | Ahmad Alul         |
|----------------------|----------------------------------------------------------------------------------------------------|--------------------|
| Ahmad Alul<br>Online | Pengajuan ux                                                                                                    | 🚻 Home > Pengajuan |
| MENU                 | 4 Tantah                                                                                                    |                    |
| III Dashboard        | Show 10 V entries Search:                                                                                                    | <u>ر ا</u>         |
| Pengajuan            | No. Peneliti Jenis Asal Lembaga Status Strata Sumber<br>No Protokol Utama Judul Penelitian Pengusul Pengusul Pengusul Dana Pembayaran Verifikasi Str | atus 11 Aksi 11    |
| 🖉 Protokol           | 1 11313000001 Ahmad Alul Observasi Observasional Internal Lainnya Mahasiswa S-1 Mandiri <b>Internativorifikas Int</b> e                              | um Diteruskan 📝 🖨  |
| Self Assesment       | (contoh)                                                                                                    |                    |
| 🖵 Hasil Telaah       | 2 11113000003 Ahmad Alul Observasio Observasional Internal Pendidikan Mahasiswa S-1. Mandiri suduk situya Saduk situyat<br>Sekolah<br>Sabad          | areskan 🔒          |
| 🖋 Revisi Protokol    |                                                                                                    |                    |
| III Fullboard        | Menampikan I sampai 2 dari 2 data p                                                                                                    | Previous 1 Next    |
| 🗶 Monev              |                                                                                                    |                    |
| 🖗 Desiminasi Hasil   |                                                                                                    |                    |
| 🕒 Logout             |                                                                                                    |                    |

7. Penelitian telah berhasil diajukan, menunggu proses pembayaran

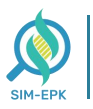

## <mark>Langkah 4</mark> : Proses Pembayaran (Pengajuan Uji Etik) | PENELITI

Jika peneliti telah berhasil melakukan proses **Pengajuan Uji Etik Penelitian**, langkah berikutnya yaitu proses **Pembayaran**. Simak langkahlangkah proses **Pembayaran Uji Etik Penelitian**. Simak langkah-langkah berikut.

| 5 SIMEPK           | E KEPK STIKES MUHAMMADIYAH GOMBONG<br>JI. Yas Sudarso No. 461. Gombong- Kebumen, Telp. (0287) 472 433 |                                  | 🧔 Ahmad Alul       |
|--------------------|----------------------------------------------------------------------------------------------------|----------------------------------|--------------------|
| Ahmad Alul         | Dashboard                                                                                             |                                  | 🚯 Home > Dashboard |
| Online             | Informasi Peneliti                                                                                    |                                  |                    |
| MENU               |                                                                                                    |                                  |                    |
| III Dashboard      | Profil Peneliti                                                                                       |                                  |                    |
| 🎦 Pengajuan 🛶 1    |                                                                                                    |                                  |                    |
| Protokol           | Username                                                                                              | 20213305001\$0005                |                    |
| A C-164            | Nama Peneliti                                                                                         | Ahmad Alul                       |                    |
| V Sell Assesment   | Prodi                                                                                                 | Farmasi - S1                     |                    |
| 🖵 Hasil Telaah     | KEPK                                                                                                  | KEPK STIKES Muhammadiyah Gombong |                    |
| 🖋 Revisi Protokol  | Password                                                                                              | Ganti Password                   |                    |
| III Fullboard      | NIK KTP                                                                                               | 100100123                        |                    |
| Money              | Alamat                                                                                                | JL Merak CC10 Perum Sukorejo     |                    |
|                    | Kota/Kabupaten                                                                                        | Kab. Kebumen                     |                    |
| 🛿 Desiminasi Hasil | Provinsi                                                                                              | Jawa Tengah                      |                    |
| 🖙 Logout           | No. Telepon/HP                                                                                        | +6285808377727                   |                    |
|                    | Email                                                                                                 | ahmadalul1@gmail.com             |                    |
|                    | Cetak Profil                                                                                          |                                  |                    |

- 1. Pada halaman Dasboard SIMEPK, klik [Pengajuan]
- Akan tampil daftar penelitian pada halaman Pengajuan, pilih Penelitian yang akan dilakukan proses Pembayaran -> lalu klik [Belum Dibayar] (Merah)

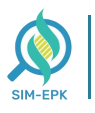

#### Sistem Informasi Manajemen Etik Penelitian Kesehatan

|                      | E KEPK STIKE  | S MUHAMM<br>461 Gombong - Keb | IADIYAH GOM       | 1B <b>ONG</b><br>72.433 |               |                  |            |           |                    |                |               |                    | . (              | 🔋 Ahmad Alul    |
|----------------------|---------------|-------------------------------|-------------------|-------------------------|---------------|------------------|------------|-----------|--------------------|----------------|---------------|--------------------|------------------|-----------------|
| Ahmad Alul<br>Online | Pengajuan     | List                          |                   |                         |               |                  |            |           |                    |                |               |                    | Шн               | ome > Pengajuan |
| MENU                 | +Tambah       | -                             |                   |                         |               |                  |            |           |                    |                |               |                    |                  |                 |
| III Dashboard        | Show 10 V     | <ul> <li>entries</li> </ul>   |                   |                         |               |                  |            |           |                    |                | 2.            | Sea                | arch:            |                 |
| Pengajuan            | No IL Pro     | otokol                        | Peneliti<br>Utama | Judul 🕴                 | Penelitian    | Asal<br>Pengusul | Pengusul   | Pengusul  | Strata<br>Pengusul | Sumber<br>Dana | Pembayaran    | Verifikasi 🗍       | Status 1         | Aksi 1          |
| 🥔 Protokol           | 1 113         | 13000001                      | Ahmad Alul        | Observasi<br>Exempted   | Observasional | Internal         | Lainnya    | Mahasiswa | 5-1                | Mandiri        | Belum Dibayar | Belum Diverifikasi | Belum Diteruskan | <b>Ø</b>        |
| Self Assesment       |               |                               |                   | [contoh]                |               |                  |            |           |                    |                |               |                    |                  |                 |
| 🖵 Hasil Telaah       | 2 111         | 13000003                      | Ahmad Alul        | Observasi<br>Sekolah    | Observasional | Internal         | Pendidikan | Mahasiswa | S-1                | Mandiri        | Sudah Dibayar | Sudah Diverifikasi | Diteraskan       | Ð               |
| 🖋 Revisi Protokol    |               |                               |                   | June                    |               |                  |            |           |                    |                |               |                    |                  |                 |
| III Fullboard        | Menamplikanis | ampai 2 dari 2                | 2 data            |                         |               |                  |            |           |                    |                |               |                    | Previous         | 1 Next          |
| 👲 Monev              |               |                               |                   |                         |               |                  |            |           |                    |                |               |                    |                  |                 |
| 🕅 Desiminasi Hasil   |               |                               |                   |                         |               |                  |            |           |                    |                |               |                    |                  |                 |
| 0+ Logout            |               |                               |                   |                         |               |                  |            |           |                    |                |               |                    |                  |                 |

- 3. Lalu akan tampil *pop-up* halaman Konfirmasi Pembayaran, masukkan Tanggal Bukti Pembayaran
- Kemudian anda harus memasukkan file Bukti Pembayaran / Transfer dengan cara pada kolom Bukti Bayar -> klik [Choose File] -> lalu pilih file Bukti Pembayaran -> lalu klik [Open]

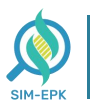

#### Sistem Informasi Manajemen Etik Penelitian Kesehatan

#### simepk.unimugo.ac.id

|           | KEPK STIKES MUHAMMADIYAH GOMBONG                              | ( Armad Alul                                                                   |
|-----------|---------------------------------------------------------------|--------------------------------------------------------------------------------|
|           | Konfirmasi Pembayaran                                         | X III Home - Despisor                                                          |
|           | No. Protokol : 11313000001                                    |                                                                                |
|           | Tamboh Biaya Pendaftaran : Rp 150.000                         |                                                                                |
|           | No. Rekening : 2008091911                                     |                                                                                |
|           | Show 10 Ventries Pemilik Rekening : STIKES Muhamma            | diyah Gombong Search:                                                          |
| Pengajuan | No. Peneliti Bank : Bank BPD Jateng                           | Sumber<br>Dana Pembayaran Verifikasi Status Aksi                               |
|           | 1 11313000001 Ahmad Alul Obs<br>Ever Kirim Bukti Bayar Masuki | an Tanggal Pembayaran Mandiri Belen Shoyar Belen Shoyifikaa Showifikaa 🛛 🙀 🖶 👘 |
|           | Icor Nomor Bukti Bayar 3 Tanggal                              | ukti Bayar *                                                                   |
|           | 2 11113000003 Ahmad Alul Obs<br>Sek                           | 021-03-20 Mandiri Serlah Dikeyar Serlah Divertilikari Ditersukan 🖨             |
|           | Seh Bukti Bayar *                                             |                                                                                |
|           | Nenampilkan Lyampai 2 data 2 data                             | Sector To and                                                                  |
|           | Dilib File Dulti Dembayaran                                   | Previous 4 Nett                                                                |
|           |                                                               | Konfirmasi                                                                     |
|           |                                                               |                                                                                |
|           |                                                               |                                                                                |
|           |                                                               |                                                                                |

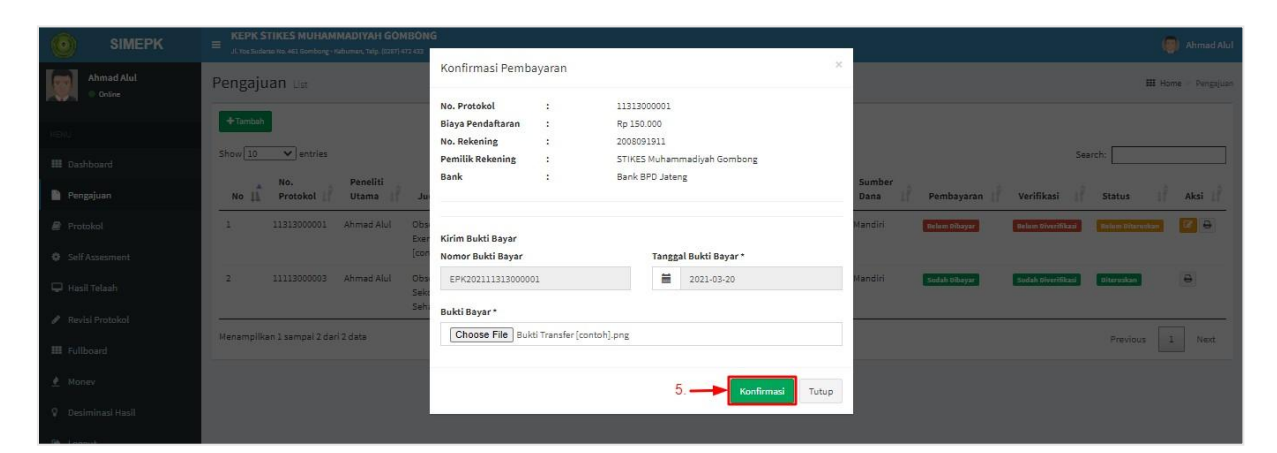

- 5. Jika file Bukti Pembayaran telah disesuai, klik [Konfirmasi]
- 6. Setelah proses pembayaran telah selesai, status Pembayaran akan berubah menjadi Sudah Dibayar (Hijau)

| <b>ОВ</b> SIMEPK                                         | E KEPK S | TIKES MUHAM     | MADIYAH GON<br>Sebumen, Telp. (0287) 4 | 4BONG<br>172.433                   |                     |                  |                     |                    |                    |                |               | Ahmad Alul         |
|----------------------------------------------------------|----------|-----------------|----------------------------------------|------------------------------------|---------------------|------------------|---------------------|--------------------|--------------------|----------------|---------------|--------------------|
| Ahmad Alul Online                                        | Pengaju  | ian List        |                                        |                                    |                     |                  |                     |                    |                    |                |               | Ⅲ Home > Pengajuan |
| MENU                                                     | + Tambah |                 |                                        |                                    |                     |                  |                     |                    |                    |                |               |                    |
| III Dashboard                                            | Show 10  | ✓ entries       |                                        |                                    |                     |                  |                     |                    |                    |                | Search:       |                    |
| Pengajuan                                                | No 🛓     | No.<br>Protokol | Peneliti<br>Utama                      | Judul 🗍                            | Jenis<br>Penelitian | Asal<br>Pengusul | Lembaga<br>Pengusul | Status<br>Pengusul | Strata<br>Pengusul | Sumber<br>Dana | Pembayaran    | Verifikasi 1       |
| Protokol                                                 | 1        | 11112000001     | Ahmad Alul                             | Observasi<br>Ditolak<br>[contob]   | Observasional       | Internal         | Pendidikan          | Mahasiswa          | Diploma 4          | Mandiri 6      | Sudah Dibayar | Sudah Diverifikasi |
| <ul> <li>Self Assesment</li> <li>Hasil Telaah</li> </ul> | 2        | 11111000003     | Ahmad Alul                             | Observasi<br>Ditolak<br>[contoh]   | Observasional       | Internal         | Pendidikan          | Mahasiswa          | Diploma 3          | Mandiri        | Sudah Dibayar | Sudah Diverifikasi |
| <ul> <li>Revisi Protokol</li> <li>Fullboard</li> </ul>   | 3        | 11111000002     | Ahmad Alul                             | Observasi<br>Fullboard<br>[contoh] | Observasional       | Internal         | Pendidikan          | Mahasiswa          | Diploma 3          | Mandiri        | Sudah Dibayar | Sudah Diverifikasi |
| 🔮 Monev<br>🗘 Desiminasi Hasil                            | 4        | 11311000002     | Ahmad Alul                             | Observasi<br>Expedited<br>[contoh] | Observasional       | Internal         | Lainnya             | Mahasiswa          | Diploma 3          | Mandiri        | Sudah Dibayar | Sudah Diverifikasi |
| 🕪 Logout                                                 | 5        | 11313000001     | Ahmad Alul                             | Observasi<br>Exempted<br>[contoh]  | Observasional       | Internal         | Lainnya             | Mahasiswa          | S-1                | Mandiri        | Sudah Dibayar | Sudah Diverifikasi |
|                                                          | 6        | 11113000003     | Ahmad Alul                             | Observasi<br>Sekolah<br>Sehat      | Observasional       | Internal         | Pendidikan          | Mahasiswa          | S-1                | Mandiri        | Sudah Dibayar | Sudah Diverifikasi |

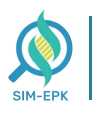

7. Anda juga akan mendapatkan Laporan Pembayaran melalui Notifikasi WhatsApp

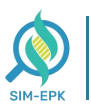

Terima kasih pembayaran pengajuan dengan No. 11313000001 A/N Ahmad Alul sudah kami terima. Untuk melanjutkan pengisian protokol silahkan tunggu verifikasi dari admin

WA Center KEPK STIMUGO : https://wa.me/+6281233640002

8. Proses Pembayaran **telah berhasil**, menunggu **Verifikasi** dari pihak **Bendahara** 

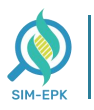

#### Langkah 5 : Proses Pengisian Protokol | PENELITI

Kembali Login ke akun Peneliti, setelah pembayaran berhasil diverifikasi Peneliti dapat mulai mengisi Protokok Penelitian. Simak langkah-langkah Pengisian Protokol berikut.

1. Masuk ke link *simepk.stimugo.ac.id* -> lalu Login menggunakan akun

| Peneliti -> mas | suk halaman | dashboard | Peneliti | pilih | [Protokol] |
|-----------------|-------------|-----------|----------|-------|------------|
|-----------------|-------------|-----------|----------|-------|------------|

| SIMEPK             | EPK STIKES MUHAMMADIYAH GOMBONG |                                  | 🥘 Ahmad Alul     | Â |
|--------------------|---------------------------------|----------------------------------|------------------|---|
| Ahmad Alul  Online | Dashboard                       |                                  | Home > Dashboard |   |
|                    | Informasi Peneliti              |                                  |                  |   |
| MENU               |                                 |                                  |                  |   |
| III Dashboard      | Profil Peneliti                 |                                  |                  |   |
| 🗋 Pengajuan        |                                 |                                  |                  |   |
| Protokol 🚽 — 1.    | Username                        | 2021330500150005                 |                  |   |
| Self Assesment     | Nama Peneliti                   | Ahmad Alul                       |                  |   |
| 🖵 Hasil Telaah     | Prodi                           | Farmasi - S1                     |                  |   |
| 🖉 Revisi Protokol  | KEPK                            | KEPK STIKES Muhammadiyah Gombong |                  |   |
|                    | Password                        | Ganti Password                   |                  |   |
| III Fullboard      | NIK KTP                         | 100100123                        |                  | 1 |
| 👲 Monev            | Alamat                          | JL Merak CC10 Perum Sukorejo     |                  |   |
| 🖇 Desiminasi Hasil | Kota/Kabupaten                  | Kab. Kebumen                     |                  |   |
| 🕒 Logout           | Provinsi                        | Jawa Tengah                      |                  |   |
|                    | No. Telepon/HP                  | +6285808377727                   |                  |   |
|                    | Email                           | ahmadalul1@gmail.com             |                  |   |
|                    | C Edit Profil ⊖Cetak Profil     |                                  |                  |   |

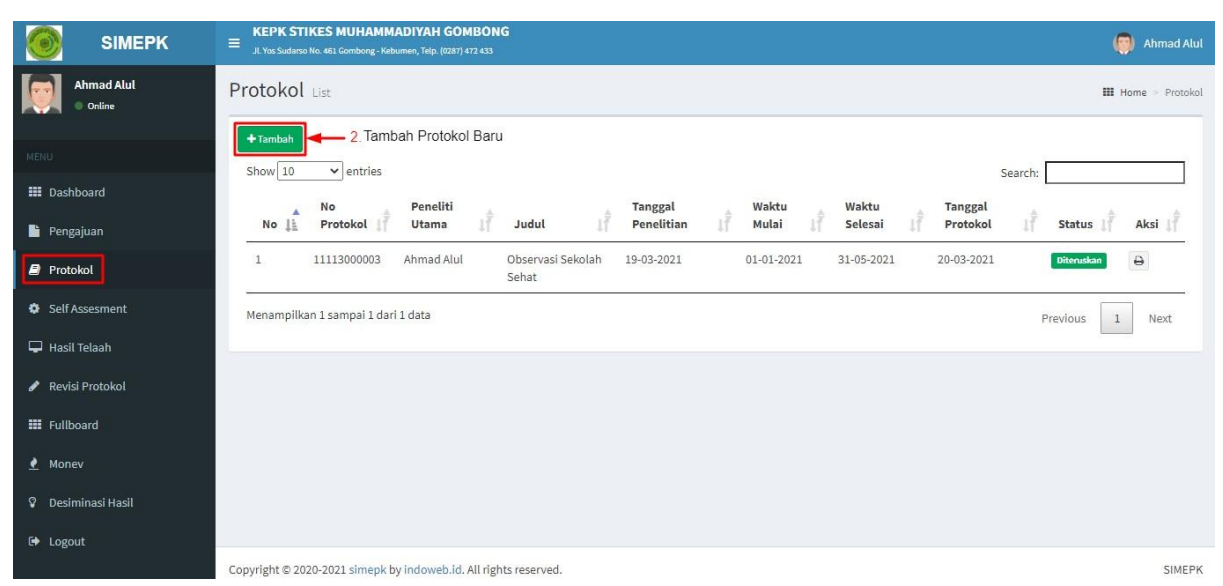

2. Kemudian pada halaman **Protokol** -> pilih **[+Tambah]** untuk menambahkan protokol baru

| SIMEPK               | EPK STIKES MUHAMMADIYAH GOMBONG<br>. X Yos Sudano No. 461 Gombong - Kotumen, Telu, (0237) 472 433                                                                                                    |
|----------------------|----------------------------------------------------------------------------------------------------|
| Ahmad Alul<br>Online | Pengajuan Protokol 3. III Home - Protokol - Pengajuan Protokol - Pengajuan Pengajuan Protokol - Pengajuan Protokol - Pengajuan Protokol - Pengajuan Pengajuan Pengajuan Pengajuan Pengajuan Pengajuan Pengajuan Pengajuan Pengajuan Pengajuan Pengajuan Pengajuan Pengajuan Pengajuan Pengajuan Pengajuan Pengajuan Pengajuan Pengaj |
| MENU                 | 11313000001 - Observasi Exempted [contoh] Pilih Judul yang sesual v                                                                                                    |
| III Dashboard        | A B C D E F G H I J K L M N O P Q R S T U V W                                                                                                    |
| 🔓 Pengajuan          | X Y Z AA BB CC Unggah Halaman Pengesahan                                                                                                    |
| Protokol             | A. Judul Penelitian (p-protokol no 1)                                                                                                    |
| Self Assessment      |                                                                                                    |
| 🖵 Hasil Telaah       | Observasi Exempted [contoh]                                                                                                    |
| 🖋 Revisi Protokol    | I Lokasi Peneutian                                                                                                    |
| III Fullboard        | 2. Apakah penelitian ini multi-senter?*                                                                                                    |
| 🛃 Monev              | 🔿 Ya 🛞 Tidak                                                                                                    |
| 🖗 Desiminasi Hasil   |                                                                                                    |
| G♦ Logout            | 3. Jika multi-senter apakah sudah mendapatkan persetujuan etik dari senter/institusi yang lain?*<br>🔿 Ya 🛞 Tidak                                                                                                    |

- **3**. Selanjutnya mulai isi form **Pengajuan Protokol**, pilih **Judul Penelitian** yang ingin anda proses
- 4. Setelah Judul Penelitian telah sesuai, mulai lengkapi form Pengajuan Protokol dari tab [A]

|                    | E KEPK STIKES MUHAMMADIYAH GOMBONG<br>JI. Yos Sudano No. 4813 Combing - Kehumen, Telp. (10237) 472 433           |
|--------------------|----------------------------------------------------------------------------------------------------|
| Ahmad Alul Online  | Pengajuan Protokol 4. Lengkapi Data Protokol III Home > Protokol > Pengajuan Protokol                            |
|                    | 11313000001 - Observasi Exempted [contoh]                                                                        |
| III Dashboard      | A B C D E F G H I J K L M N O P Q R S T U V W                                                                    |
| 📔 Pengajuan        | X Y Z AA BB CC Unggah Halaman Pengesahan                                                                         |
| Protokol           | A. Judul Penelitian (p-protokol no 1)                                                                            |
| Self Assesment     |                                                                                                    |
| 🖵 Hasil Telaah     | Observasi Exempted [contoh]                                                                                      |
| 🖋 Revisi Protokol  | 1. Lokasi Penelitian                                                                                             |
| III Fullboard      | 2. Apakah penelitian ini multi-senter?*                                                                          |
| 🕐 Monev            | Va 🖲 Tidak                                                                                                    |
| 🕅 Desiminasi Hasil |                                                                                                    |
| 🕩 Logout           | 3. Jika multi-senter apakah sudah mendapatkan persetujuan etik dari senter/institusi yang lain?*<br>O Ya 🐵 Tidak |

hingga tab [BB]. Pastikan data yang anda masukkan sesuai

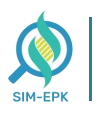

5. Pada tab [CC], masukkan file-file sesuai dengan format Form dengan cara klik [Choose] lalu pilih file anda. Pastikan file yang anda masukkan sesuai

| <b>6</b> SIMEPK                                        | E KEPK STIKES MUHAMMADIYAH GOMBONG                                                      | Ahmad Alul |
|--------------------------------------------------------|-----------------------------------------------------------------------------------------|------------|
| Ahmad Alul<br>Online                                   | A B C D E F G H I J K L M N O P Q R S T U V<br>X Y Z AA BB CC Unggah Halaman Pengesahan | W          |
| MENU III Dashboard                                     | CC. Lampiran                                                                            |            |
| Pengajuan                                              | 1. CV Peneliti Utama *<br>Choose File No file chosen                                    |            |
| <ul> <li>Protokol</li> <li>Self Assesment</li> </ul>   | 2. CV Anggota Peneliti *<br>Choose File No file chosen                                  |            |
| 🖵 Hasil Telaah                                         | 3. Daftar Lembaga Sponsor<br>Choose File No file chosen 5.                              |            |
| <ul> <li>Revisi Protokol</li> <li>Fullboard</li> </ul> | 4. Surat-surat pernyataan * Choose File No file chosen 5. Instrumen/Kuesioner dll *     |            |
| 🔮 Monev                                                | Choose File No file chosen 6. Informed Consent 35 butin *                               |            |
| <ul> <li>Desiminasi Hasil</li> <li>Logout</li> </ul>   | Choose File No file chosen                                                              |            |
|                                                        | *) Kolom wajib diisi.                                                                   |            |

6. Pada tab **[Unggah Halaman Pengesahan],** masukkan file lembar pengesahan dengan cara **klik [Choose]** lalu pilih file anda. Pastikan file yang anda masukkan sesuai

| SIMEPK               | ≡ KEPK STIKES MUHAMMADIYAH GOMBONG<br>JI. Vor Sudane No. 461: Gomborg. Kebumen, Telp. (10217) 472 433 | Ahmad Alul       |
|----------------------|----------------------------------------------------------------------------------------------------|------------------|
| Ahmad Alul<br>Online | Pengajuan Protokol III Home > Protokol > Per                                                          | ngajuan Protokol |
| MENU                 | 11313000001 - Observasi Exempted [contoh]                                                             | ~                |
| III Dashboard        | A B C D E F G H I J K L M N O P Q R S T U V W                                                         | v x              |
| Pengajuan            | Y Z AA BB CC Unggah Halaman Pengesahan                                                                |                  |
| Protokol             | Scan Halaman Pengesahan dan Unggah Hasilnya Di Sini                                                   |                  |
| Self Assesment       | Halaman Penzesahan * 📕 🙃                                                                              |                  |
| 🖵 Hasil Telaah       | Choose File No file chosen                                                                            |                  |
| 🖋 Revisi Protokol    | Simpan                                                                                                |                  |
| III Fullboard        |                                                                                                    |                  |
| 🛃 Monev              | *) Kolom wajib diisi.                                                                                 |                  |
| 🖗 Desiminasi Hasil   |                                                                                                    |                  |
| 🕒 Logout             |                                                                                                    |                  |
|                      | Copyright © 2020-2021 simepk by indoweb.id. All rights reserved.                                      | SIMEPK           |

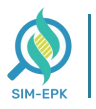

| SIMEPK               | E KEPK STIKES MUHAMMADIYAH GOMBONG<br>I. Yus Sudaso No. 45. Gombong - Kebumen, Telp. (0287) 472 433 |        |  |  |  |  |  |  |  |  |
|----------------------|----------------------------------------------------------------------------------------------------|--------|--|--|--|--|--|--|--|--|
| Ahmad Alul<br>Online | Pengajuan Protokol III Home Protokol F                                                              |        |  |  |  |  |  |  |  |  |
| MENU                 | 11313000001 - Observasi Exempted [contoh]                                                           | ~      |  |  |  |  |  |  |  |  |
| III Dashboard        | A B C D E F G H I J K L M N O P Q R S T U V W                                                       | x      |  |  |  |  |  |  |  |  |
| Pengajuan            | Y Z AA BB CC Unggah Halaman Pengesahan                                                              |        |  |  |  |  |  |  |  |  |
| Protokol             | Scan Halaman Pengesahan dan Unggah Hasilnya Di Sini                                                 |        |  |  |  |  |  |  |  |  |
| Self Assesment       | Halaman Pengesahan *                                                                                |        |  |  |  |  |  |  |  |  |
| 🖵 Hasil Telaah       | Choose File No file chosen                                                                          |        |  |  |  |  |  |  |  |  |
| 🖋 Revisi Protokol    | Simpan 7.                                                                                           |        |  |  |  |  |  |  |  |  |
| III Fullboard        |                                                                                                    |        |  |  |  |  |  |  |  |  |
| 🛃 Monev              | *) Kolom wajib diisi.                                                                               |        |  |  |  |  |  |  |  |  |
| 🖇 Desiminasi Hasil   |                                                                                                    |        |  |  |  |  |  |  |  |  |
| 🗭 Logout             |                                                                                                    |        |  |  |  |  |  |  |  |  |
|                      | Copyright © 2020-2021 simepk by indoweb.id. All rights reserved.                                    | SIMEPK |  |  |  |  |  |  |  |  |

- 7. Jika pengisian Protokol telah sesuai, klik [Simpan]
- 8. Setelah anda simpan, Status Protokol akan berubah menjadi Belum

Diteruskan, menunggu verifikasi dari pihak Kesekretariatan

| SIMEPK                                         | E KEPK STIKES MUH         | AMMADIYAH GOMBO             | NG                             |            |            |                  |            |               | Ahmad Alul          |
|------------------------------------------------|---------------------------|-----------------------------|--------------------------------|------------|------------|------------------|------------|---------------|---------------------|
| Ahmad Alul  Online                             | Protokol List             |                             |                                |            |            |                  |            |               | III Home > Protokol |
| MENU                                           | + Tambah<br>Show 10 v ent | Peneliti                    | 1 <sup>2</sup> todul           | Tanggal    | Waktu      | Waktu<br>Selesai | Tanggal    | Search:       | akei 1              |
| Pengajuan                                      | 1 11313000                | 001 Ahmad Alul              | Observasi Exempted<br>[contoh] | 20-03-2021 | 01-01-2021 | 01-05-2021       | 21-03-2021 | Belum Diterus |                     |
| Self Assesment                                 | 2 11113000                | 003 Ahmad Alul              | Observasi Sekolah Sehat        | 19-03-2021 | 01-01-2021 | 31-05-2021       | 20-03-2021 | Diteruskan    | Ð                   |
| Hasil Telash  Revisi Protokol  Fulboard  Monev | Menampilkan 1 sampa       | i 2 dəri 2 dətə             |                                |            |            |                  |            | Previous      | 1 Next              |
| ♥ Desiminasi Hasil<br>G• Logout                |                           |                             |                                |            |            |                  |            |               |                     |
|                                                | Copyright © 2020-2021 sin | nepk by indoweb.id. All rig | ghts reserved.                 |            |            |                  |            |               | SIMEPK              |

## Langkah <mark>6</mark> : Proses Pengisian Self Assesment | PENELITI

Selanjutnya, Proses **Pengisian Self Assesment,** pastikan **Peneliti** mengisi dengan **benar** dan **lengkap**.

Simak langkah-langkah berikut.

| SIMEPK               | E KEPK STIKES MUHAMMADIYAH GOMBONG<br>JL Yos Sudarso No. 461 Gombong- Kebumen, Teip. (2287) 472 433 |    |                                  | Ahmad Alul         |
|----------------------|----------------------------------------------------------------------------------------------------|----|----------------------------------|--------------------|
| Ahmad Alul<br>Online | Dashboard                                                                                           |    |                                  | 🍰 Home 🚿 Dashboard |
|                      | Informasi Peneliti                                                                                  |    |                                  |                    |
| MENU                 |                                                                                                    |    |                                  |                    |
| III Dashboard        | Profil Popoliti                                                                                     |    |                                  |                    |
| 📔 Pengajuan          | FIOIRFEIleitti                                                                                      |    |                                  |                    |
| 🛢 Protokol           | Username                                                                                            | 1  | 20213305001\$0005                |                    |
| SelfAssesment 1      | Nama Peneliti                                                                                       |    | Ahmad Alul                       |                    |
| Hasil Telaah         | Prodi                                                                                               |    | Farmasi - S1                     |                    |
| A D                  | КЕРК                                                                                                |    | KEPK STIKES Muhammadiyah Gombong |                    |
| Revisi Protokol      | Password                                                                                            | i. | Ganti Password                   |                    |
| III Fullboard        | NIK KTP                                                                                             | į. | 100100123                        |                    |
| <u>∉</u> Monev       | Alamat                                                                                              | 1  | JL Merak CC10 Perum Sukorejo     |                    |
| 🕅 Desiminasi Hasil   | Kota/Kabupaten                                                                                      | i. | Kab. Kebumen                     |                    |
| 🗭 Logout             | Provinsi                                                                                            | 5  | Jawa Tengah                      |                    |
|                      | No. Telepon/HP                                                                                      |    | +6285808377727                   |                    |
|                      | Email                                                                                               |    | ahmadalul1@gmail.com             |                    |
|                      | 🕼 Edit Profil 🔒 Cetak Profil                                                                        |    |                                  |                    |

- 1. Masih berada di halaman dashboard Peneliti -> pilih [Self Assesment]
- Kemudian muncul halaman Self Assesment -> pilih [+Tambah] untuk menambahkan Self Assesment baru

| SIMEPK                                           | EPK STIKES MUHAMMADIYAH GOMBONG<br>JI. Yas Sudanci Nia. 441 Gomborg. Yadiumer, Telp. (237) 472 433                                                                                                    | Ahmad Alul               |
|--------------------------------------------------|----------------------------------------------------------------------------------------------------|--------------------------|
| Ahmad Alul<br>Online                             | Self Assesment List                                                                                                    | III Home > SelfAssesment |
| MENU<br>III Dashboard<br>Pengajuan<br># Protokol | C Tambah Self Assesment Baru     Show 10     Protokol     Utama     Judul     Tanggal     Waktu     Waktu     Tanggal Self-     Mulai     Selesai     Tanggal Self-     Assesment     J     11113000003     Ahmad Alul     Observasi Sekolah     19-03-2021     01-01-2021     31-05-2021     20-03-2021 | Search:                  |
| Self Assesment                                   | Menampilkan 1 sampai 1 dari 1 data                                                                                                    | Previous 1 Next          |
| Hasil Telaah Revisi Protokol                     |                                                                                                    |                          |
| III Fullboard                                    |                                                                                                    |                          |
| 🕐 Monev                                          |                                                                                                    |                          |
| 💡 Desiminasi Hasil                               |                                                                                                    |                          |
| 🕪 Logout                                         |                                                                                                    |                          |
|                                                  | Copyright © 2020-2021 simepk by indoweb.id. All rights reserved.                                                                                                    | SIMEPK                   |

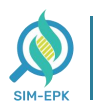

- **3**. Selanjutnya mulai isi form **Self Assesment**, pilih **Nomor Protokol** yang ingin anda proses
- 4. Setelah Nomor Protokol telah sesuai, mulai lengkapi form Self Assesment yang terdiri dari beberapa Aspek Penilaian. Pastikan semua terisi dengan benar

|                  | ≡ KEF | PK STIKES MUHAMMADIYAH GOMBONG<br>a Sudawa Na 481 Somborg-Yabamar, Tabje (2007) 472 432                                                                                                    | 🌍 Ahmad Alul                                |
|------------------|-------|----------------------------------------------------------------------------------------------------|---------------------------------------------|
| Ahmad Alul       | Tamb  | pah Self Assesment                                                                                                    | III Home > Protokol > Tambah Self Assesment |
| Citiza di Citiza | 1131  | 13000001 - Observasi Exempted [contoh] Pilih Nomor Protokol yang Sesuai                                                                                                    | ~                                           |
| MENU             | 1 Nil | lai Sosial/Klinis                                                                                                    | ai                                          |
| Pengajuan        | No    | 7.STANDAR KEI AIKAN FTIK PENFI ITIAN                                                                                                    | PILIHAN                                     |
| 🥔 Protokol       | 1     | Nilai Sosial / Klinis                                                                                                    | Ya O Tidak                                  |
| Self Assesment   |       | Penelitian ini memenuhi standar Nilai Sasial/Klinis,minimal terdapat satu diantara 7 (tujuh) nilai berikut ini :                                                                                                    |                                             |
| 🖵 Hasil Telaah   | 1.1   | Terdapat Novelty (kebaruan).<br>Dalam penelitian ini terdapat nilai kebaruan, yaitu terdapat minimal satu dari 3 sifat berikut :                                                                                       | 🖲 Ya 🔿 Tidak                                |
| Fullboard        |       | a. Potensi menghasilkan informasi yang valid sesual dengan tujuan yang dinyatakan dalam protokol penelitian.                                                                                                    | 🖲 Ya 🔘 Tidak                                |
| 👲 Monev          |       | b. Memiliki relevansi bermakna dengan masalah kasehatan                                                                                                    | 🖲 Ya 🔿 Tidak                                |
| Desiminasi Hasil |       | c. Memiliki kontribusi terhadap suatu penciptaan/ kebermanfaatan dalam melakukan evaluasi intervensi kebijakan, atau sebagai bagian dari pelaksanaan kegiatan yang mempromosikan<br>kesehatan individu atau masyarakat | 🖲 Ya 🔿 Tidak                                |
| Logout           | 1.2   | Sebagai upaya mendesiminasikan hasil                                                                                                    | 🖲 Ya 🔿 Tidak                                |
|                  | 1.3   | Relevansinya bermanfaat dengan masalah kesehatan                                                                                                    | 🖲 Ya 🔿 Tidak                                |
|                  | 1.4   | Memberikan kontribusi promosi kesehatan                                                                                                    | 🖲 Ya 🔿 Tidak                                |
|                  | 1.5   | Menghasilkan alternatif cara mengatasi masalah                                                                                                    | 🖲 Ya 🔿 Tidak                                |

| SIMEPK             | EXEPK STIKES MUHAMMADIYAH GOMBONG                                                                                                    | ( Ahmad Alul      |
|--------------------|----------------------------------------------------------------------------------------------------|-------------------|
| Ahmad Alul         | un usus Jand, unun verbau konau 22 m 2 Jauna konsunau keun sana 2 m Asu anuna unun 1 mun kana 22 m 2 Jauna keunun.                                                                                                    | 🖲 Ya 🔿 Tidak      |
| • Online           | n. Nama jelas, nomor telepon penanggung jawab medis, termasuk nomor cadangan, dan alamat kantor / rumah penanggung jawab medis.                                                                                       | ● Ya 〇 Tidak      |
| MENU               | o. Hak mengundurkan diri sewaktu-waktu tanpa ada sanksi, subjek mempunyai hak mengundurkan diri setelah memahami dan mempertimbangkan dampaknya kepada peneliklan                                                     | 🖲 Ya 🔿 Tidak      |
| III Dashboard      | p. Kesediaan subjek penelitian atau wali yang sah (tanda tangan pada lembar Persetujuan Setelah Penjelasan / PSP), setelah subjek / wali memahami semua penjelasan dan makna dari tanda tangan pada prosas penelitian | 🦲 Ya 🔿 Tidak      |
| 🧧 Protokol         | q. Tanda tangan saksi (                                                                                                    | 🖲 Ya 🔿 Tidak      |
| Self Assesment     | r. Pilihan pengobatan / perlakuan selain yang disebut dalam penelitian (yang tidak merupakan bagian dari penelitian).                                                                                                 | 🖲 Ya 🔿 Tidak      |
| 🖵 Hasil Telaah     | 7.7 Terdapat uraian mengenai prosedur untuk melindungi kerahasiaan data, tata cara penyampalan pada pihak yang relevan                                                                                                | 🖲 Ya 🔿 Tidak      |
| 🖋 Revisi Protokol  | hetffilad •                                                                                                    |                   |
| III Fullboard      | -Selezai-                                                                                                    |                   |
| 👲 Monev            |                                                                                                    |                   |
| 🖗 Desiminasi Hasil |                                                                                                    |                   |
| 🕪 Logout           |                                                                                                    | 5.                |
|                    |                                                                                                    | Sebelumnya Simpan |
|                    | Copyright © 2020-2021 simepk by indoweb.id. All rights reserved.                                                                                                    | SIMEPK            |

Jika pengisian Self Assesment telah selesai, pada halaman paling Akhir ->
 klik [Simpan]

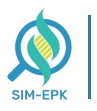

6. Setelah anda simpan, Status Self Assesment akan berubah menjadi Belum Diteruskan, menunggu verifikasi dari pihak Kesekretariatan

| SIMEPK                | E KEPK STIKES MUHAMMADIYAH GOMBONG<br>JI. Yos Sudarso No. 43. Gomborg- Hebumer, Teip. (2037) 472 433 | Alul |
|-----------------------|----------------------------------------------------------------------------------------------------|------|
| Ahmad Alul<br>Online  | Self Assesment List III Home > Self Assesm                                                           | nent |
| MENU<br>III Dashboard |                                                                                                    | I    |
| Protokol              | 1 11313000001 Ahmad Alul Observasi 20-03-2021 01-01-2021 01-05-2021 21-03-2021 educe Cherecter & @   | •    |
| Hasil Telaah          | 2 11113000003 Ahmad Alul Observasi 19-03-2021 01-01-2021 31-05-2021 20-03-2021                       | _    |
| Revisi Protokol       | Menampilkan 1 sampai 2 dari 2 data Previous 1 Next                                                   |      |
| Monev                 |                                                                                                    |      |
| 🖗 Desiminasi Hasil    |                                                                                                    |      |
| 🕞 Logout              | Copyright © 2020-2021 simepk by indoweb.id. All rights reserved.                                     | EPK  |

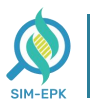

## <mark>Langkah 7</mark> : Revisi Protokol dan Self-Assesment PENELITI

Jika pada hasil keputusan penelitian anda ditemukan kesalahan / ketidaksesuaian. Pihak Ketua KEPK akan memberikan Keputusan Revisi pada Penelitian anda. Untuk mendapatkan Sertifikat KEPK, anda diharuskan memperbaiki / revisi Protokol dan/atau Self-Assesment anda. Simak langkah-langkah Cara Revisi Protokol dan Self-Assesment berikut.

Sebelum melakukan revisi, periksa terlebih dahulu apa revisi yang diberikan oleh Ketua KEPK berikut langkahnya.

1. Pada halaman dashboard Peneliti -> pilih [Hasil Telaah]

|                              | E KEPK STIKES MUHAMMADIYAH GOMBONG |    |                                  | 礡 Siti Nurvitasari |
|------------------------------|------------------------------------|----|----------------------------------|--------------------|
| Siti Nurvitasari<br>• Online | Dashboard                          |    |                                  | Home ⇒ Dashboard   |
|                              | Informasi Peneliti                 |    |                                  |                    |
| MENU                         |                                    |    |                                  |                    |
| III Dashboard                | Des Cl. Des estat                  |    |                                  |                    |
| Pengajuan                    | Profit Peneliti                    |    |                                  |                    |
| Protokol                     |                                    |    | 2621226560156628                 |                    |
|                              | User anne                          |    | 202130500130046                  |                    |
| Cerr Assesment               |                                    |    | Siti vervitasan                  |                    |
| 🖵 Hasil Telaah 🛛 🛶 1         | Prodi                              | â. | Keperawatan & Ners - 51          |                    |
| 🖋 Revisi Protokol            | KEPK                               | :  | KEPK STIKES Muhammadiyah Gombong |                    |
|                              | Password                           |    | Genti Password                   |                    |
| III Fullboard                | NIK KTP                            | 2  | 35710151                         |                    |
| 👱 Monev                      | Alamat                             |    | Kediri                           |                    |
| 🖗 Desiminasi Hasil           | Kota/Kabupaten                     |    | Kota Kediri                      |                    |
| 🚱 Logout                     | Provinsi                           |    | Jawa Timur                       |                    |
|                              | No. Telepon/HP                     |    | +6281413359690                   |                    |
|                              | Email                              |    | rahmawati@indoweb.com            |                    |
|                              | Cetak Profil                       |    |                                  |                    |

Kemudian tampil halaman Hasil Telaah -> pilih icon [Cetak Perbaikan]
 (Biru) untuk menampilkan file Perbaikan Etik (.pdf)

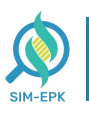

#### Sistem Informasi Manajemen Etik Penelitian Kesehatan

#### simepk.unimugo.ac.id

| 🧿 ѕімерк                     | E KEPK STIKES MUHAMMADIYAH COMBONG<br>A thuShadazi ke 451 carthary: Hatimut, Talp (2007) 472 423 | 🏮 Siti N     | urvitasari   |
|------------------------------|--------------------------------------------------------------------------------------------------|--------------|--------------|
| Siti Nurvitasari<br>• cellna | Hasil Telaah ust                                                                                 | III Home > H | iasil Telaah |
|                              | Show (10 V) entries Sear                                                                         | ch:          |              |
|                              | No 📔 No. Protokol 🕴 Peneliti Utama 🔰 Judul 🔰 Keputusan 👘 Status 📑 Tanggal 👘 File                 | 11 Aksi      | 10           |
| III Dashboard                | 1 11113000024 Siri Nurvitasari Ulitoba Adilizati Indoveb pedi pater                              |              |              |
| Pengajuan                    |                                                                                                  |              |              |
| 🥔 Protokol                   | Menampikan 1 sampai 1 data                                                                       | Previous 1   | Next         |
| Self Assesment               |                                                                                                  |              |              |
| 🖵 Hasil Telaah               |                                                                                                  | 2.           |              |
| 🖋 Revisi Protokol            |                                                                                                  |              |              |
| III Fullboard                |                                                                                                  |              |              |
| 🛃 Monev                      |                                                                                                  |              |              |
| 🖇 Desiminasi Hasil           |                                                                                                  |              |              |
| 🗣 Logout                     |                                                                                                  |              |              |
|                              |                                                                                                  |              |              |
|                              |                                                                                                  |              |              |
|                              |                                                                                                  |              |              |
|                              | Copyright © 2020-2021 simepk by indoweb.kd. All rights reserved.                                 |              | SIMEPK       |
|                              |                                                                                                  |              |              |

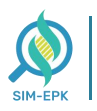

3. Berikut tampilan file **Perbaikan Etik**, terdapat informasi **Catatan Pebaikan Etik** yang perlu anda perbaiki

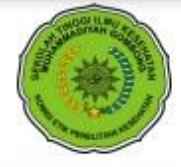

#### PERBAIKAN ETIK

Komite Etik Penelitian Kesehatan (KEPK) KEPK STIKES MUHAMMADIYAH GOMBONG Nomor Registrasi Pada KEPPKN : 3305032S Terdaftar/Terakreditasi JL YOS SUDARSO NO 461 GOMBONG, etik.stimugo@gmail.com, 0287472433

Surat Pernyataan Perbaikan Etik Penelitian Kesehatan

Nomor : 108.6/II.3.AU/F/KEPK/IX/2021

Protokol penelitian yang diusulkan oleh: Siti Nurvitasari dengan judul: Ujicoba Aplikasi Indoweb dinyatakan diperbaiki (belum bisa ditelaah etik) sesuai 7 (tujuh) Standar WHO 2011, yaitu 1) Nilai Sosial, 2) Nilai Ilmiah, 3) Pemerataan Beban dan Manfaat, 4) Risiko, 5) Bujukan/Eksploitasi, 6) Kerahasiaan dan Privacy, dan 7) Penjelasan Sebelum Persetujuan, yang merujuk pada Pedoman CIOMS 2016.

Catatan Perbaikan Protokol Etik:

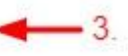

Revisi Self Assessment point justifikasi Nilai Sosial/Klinis

Pernyataan Perbaikan Etik ini berlaku selama kurun waktu tanggal 15 September 2021 sampai dengan tanggal 18 September 2021.

Ketua KEPK

Dyah Puji Astuti, S.SiT., M.P, H

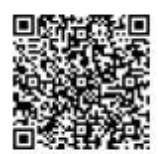

Catatan untuk Peneliti dan Para Pihak :

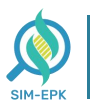

Setelah anda mengetahi **Catatan Perbaikan Protokol Etik** yang perlu anda revisi. Selanjutnya silahkan anda perbaiki sesuai dengan catatan tersebut. Berikut langkah-langkah Revisi Protokol dan Self-Assesment.

4. Pada halaman dashboard **Peneliti** -> pilih menu **[Revisi Protokol]** -> lalu klik icon warna **Putih** 

| <b>Б</b> SIMEPK                                      | E KEPK STIKES MUHAMMADIYAH GOMBONG<br>A Yasisdara Ila 40 Samtog- Kabawa, Tala (2017) 474 ca | Siti Nurvitasari |
|------------------------------------------------------|---------------------------------------------------------------------------------------------|------------------|
| Siti Nurvitasari<br>• Online                         | Revisi un                                                                                   | II Home > Revisi |
| NENU .                                               | Show 12 vertifies Search                                                                    | 18               |
| III Dashboard                                        | 1 11113000024 Sili Nurvitasari Ujicoba Aplikasi Indoweb 🖬 🖬 🖬 🖉 🖉 🗹                         |                  |
| Pengajuan                                            | Menampilkan 1 sempai 1 deta Previous                                                        | 1 Next           |
| <ul> <li>Protokol</li> <li>Self Assesment</li> </ul> | Putih : Revisi Protokol<br>Kuning : Revisi Self-Assesment 4.                                |                  |
| 🖵 Hasil Telaah                                       |                                                                                             |                  |
| 🖋 Revisi Protokol                                    |                                                                                             |                  |
| III Fullboard                                        |                                                                                             |                  |
| 🛃 Monev                                              |                                                                                             |                  |
| Ø Desiminasi Hasil                                   |                                                                                             |                  |
| 6 Logout                                             |                                                                                             |                  |
|                                                      |                                                                                             |                  |
|                                                      |                                                                                             |                  |
|                                                      |                                                                                             |                  |
|                                                      | Copyright © 2020-2021 simeph by Indoweb.id. All rights reserved.                            | SIMEPK           |

untuk Revisi Protokol dan warna Kuning untung Revisi Self-Assesment

|                   |         | K STIKES MUHAMMADIYAH GOMBONG<br>Saduoi Na 40 Gardeng- Nabuma, Nab (1937) 472 403                                                                                                    | 🧔 Siti Nurvita                                                     |
|-------------------|---------|----------------------------------------------------------------------------------------------------|--------------------------------------------------------------------|
| Siti Nurvitasari  | Revisi  | Self Assesment II Home                                                                                                    | <ul> <li>Revisi Self Assessment &gt; Revisi Self Assess</li> </ul> |
| Online            | 1111    | 3000024 - Ujicoba Aplikasi Indoweb                                                                                                    | ,                                                                  |
|                   |         |                                                                                                    |                                                                    |
| II Dashboard      | 1 Nil:  |                                                                                                    |                                                                    |
| Pengajuan         | A. 1010 | רוווא עסרכי אין אין אין אין אין אין אין אין אין אי                                                                                                    |                                                                    |
| Protokol          | No      | 7-STANDAR KELAIKAN ETIK PENELITIAN                                                                                                    | PILIHAN                                                            |
| Self Assesment    | 1       | Nilai Social / Klinis<br>Penelition ini memenuhi standar Nilai Sosiol / Klinis,minimal terdapot satu diantara 7 (tujuh) nilai berikut ini :                                                                           | 🖲 Ya 🔾 Tidak                                                       |
| 🛛 Hasil Telaah    | 1.1     | Terdapat Novelty (kebaruan).                                                                                                    | 🖲 Ya 🔿 Tidak                                                       |
| 🕨 Revisi Protokol |         | Dalam penelitian ini terdapat nilai kebaruan, yaitu terdapat minimal satu dari 3 sifat berikut :                                                                                                    |                                                                    |
| E Fullboard       |         | a. Potansi menghasilkan informasi yang valid sesuai dengan tujuan yang dinyatakan dalam protokol penelitian.                                                                                                    | 🖲 Ya 🔾 Tidak                                                       |
| Monev             |         | b, Memiliki relevansi bermakna dengan masalah kesehatan                                                                                                    | 🖲 Ya 🔾 Tidak                                                       |
| Desiminasi Hasil  |         | c. Memilik kontribusi terhadap suatu penciptaan/ kebermanfaatan dalam melakukan evaluasi intervensi kebijakan, atau sebagai bagian dari pelaksanaan kegiatan yang mempromosikan kesehatan individu<br>atau masyarakat | 🖲 Ya 🔘 Tidak                                                       |
|                   | 1.2     | Sebagai upaya mendesiminasikan hasil                                                                                                    | 🖲 Ya 🔿 Tidak                                                       |
|                   | 1.3     | Relevansinya bermanfaat dengan masalah kesehatan                                                                                                    | 🖲 Ya 🔾 Tidak                                                       |
|                   | 1.4     | Memberikan kontribusi promosi kesehalan                                                                                                    | 🖲 Ya 🔿 Tidak                                                       |
|                   | 1.5     | Menghasilkan alternatif cara mengatasi masalah                                                                                                    | 🖲 Ya 🔿 Tidak                                                       |

5. Berikutnya silahkan anda perbaiki sesuai dengan Catatan Perbaikan Protokol Etik

|                                                            | ≡ KE | PK STIKES MUHAMADIYAH GOMBONG<br>a Sadara Ita 48 Gardarg Italiana, 146 (1837) 47 471                                                                                                    | 🌍 Siti Nurvitasari |
|------------------------------------------------------------|------|----------------------------------------------------------------------------------------------------|--------------------|
| Siti Nurvitasari<br>• Online                               |      | m. Nama jelas, nomor telepon penanggung jawab penelitian, termasuk nomor cadangan, dan alamat kantor / rumah penanggung jawab penelitian                                                                               | 🖲 Ya 🔿 Tidak       |
| NENU                                                       |      | n. Nama jelas, nomor telepon penanggung jawab medis, termasuk nomor cadangan, dan alamat kantor / rumah penanggung jawab medis                                                                                         | ● Ya 〇 Tidak       |
| III Dashboard                                              |      | o. Hak mengundurkan diri sewaktu-waktu tanpa ada sanksi, subjek mempunyai hak mengundurkan diri setelah memahami dan mempertimbangkan dampaknya kapada penelitian                                                      | 🖲 Ya 🔾 Tidak       |
| Pengajuan                                                  |      | p. Kasadisan subjek penelitian atau wali yang sah (tanda tangan pada lembar Persetujuan Setelah Penjelasan / PSP), setelah subjek / wali memahami semua penjelasan dan makna dari tanda tangan pada prozes penelitian. | 🖲 Ya 🔿 Tidak       |
| Self Assesment                                             |      | Q. Tanda tangan saksi                                                                                                    | 🖲 Ya 🔿 Tidak       |
| 🖵 Hasil Telaah                                             |      | r. Pilihan pengobatan / perlakuan selain yang disebut dalam penelitian (yang tidak merupakan bagian dari penelitian).                                                                                                  | 🖲 Ya 🔿 Tidak       |
| 🖍 Revisi Protokol                                          | 7.7  | Terdapat uraian mengenai prosedur untuk melindungi kerahasiaan data, tata cara penyampaian pada pihak yang relevan                                                                                                    | 🖲 Ya 🔿 Tidak       |
| III Fullboard<br>▲ Monev<br>♀ Desiminad Hasil<br>(● Logout | h    | Riadi •                                                                                                    | 6.<br>•            |
|                                                            |      |                                                                                                    | Sebelumnya Simpan  |

- 6. Jika perbaikan sudah sesuai, klik **[Simpan]** (tombol simpan ada di poin paling akhir)
- 7. Jika perbaikan sudah sesuai, anda dapat mengirimkan hasil revisi yang telah anda buat. Klik

|                              | EPK STIKES MUHAMMADIYAH GOMBONG<br>₄ Yazibabao Ia 40 Gambao, Yabamao, Taja (2017) 472-683 | 🌍 Siti Nurvitasari |
|------------------------------|-------------------------------------------------------------------------------------------|--------------------|
| Siti Nurvitasari<br>• Online | Revisi Lat                                                                                | III Home > Revisi  |
|                              | Show 10 V entries Search:                                                                 |                    |
| MENU                         | No 🔢 No. Protokol il Penellii Utama il Judul il Keputusan il Status il Revisi il Kun      | pulkan 11          |
| III Dashboard                | 1 11112000024 Siti Nurvitsani Ulicoba Adlikasi Indoweb Dock 1 Management 77 77 Second     | and Revisi         |
| Pengajuan                    |                                                                                           |                    |
| Protokol                     | Presian privati s zan çe a su esta Pr                                                     | evious 1 Next      |
| Self Assesment               | 7.                                                                                        |                    |
| 🖵 Hasil Telaah               |                                                                                           |                    |
| 🖋 Revisi Protokol            |                                                                                           |                    |
| III Fullboard                |                                                                                           |                    |
| 👲 Monev                      |                                                                                           |                    |
| 🖇 Desiminasi Hasil           |                                                                                           |                    |
| 🕒 Logout                     |                                                                                           |                    |
|                              |                                                                                           |                    |
|                              |                                                                                           |                    |
|                              |                                                                                           |                    |
|                              |                                                                                           |                    |
|                              | Copyright © 2020-2021 simepk by indoweb.id. All rights reserved.                          | SIMEPK             |

[Kirim Hasil Revisi]

8. Revisi telah berhasil dikumpulkan

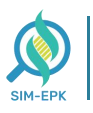

|                              | EPK STIKES MUHAMMADIYAH GOMBONG |                            |                             |                          |           |                |                          |           |  |  |
|------------------------------|---------------------------------|----------------------------|-----------------------------|--------------------------|-----------|----------------|--------------------------|-----------|--|--|
| Siti Nurvitasari<br>• Online | Revisi un                       |                            |                             |                          |           |                |                          |           |  |  |
|                              | No                              | No. Protokol               | Peneliti Utama              | Judul                    | Keputusan | Status         | Revisi                   | Kumpulkan |  |  |
| III Dashboard                | 1                               | 11113000024                | Siti Nurvitasari            | Ujicoba Aplikasi Indoweb | Revisi    | Sudah Direvisi | Revisi Sudah Dikumpulkan |           |  |  |
| Pengajuan                    |                                 |                            |                             |                          |           |                |                          |           |  |  |
| Protokoł                     |                                 |                            |                             |                          |           |                |                          |           |  |  |
| Self Assesment               |                                 |                            |                             |                          |           |                |                          |           |  |  |
| 🖵 Hasil Telaah               |                                 |                            |                             |                          |           |                |                          |           |  |  |
| 🖌 Revisi Protokol            |                                 |                            |                             |                          |           |                |                          |           |  |  |
| III Fullboard                |                                 |                            |                             |                          |           |                |                          |           |  |  |
| 👲 Monev                      |                                 |                            |                             |                          |           |                |                          |           |  |  |
| 🖗 Desiminasi Hasil           |                                 |                            |                             |                          |           |                |                          |           |  |  |
| 🕒 Logout                     |                                 |                            |                             |                          |           |                |                          |           |  |  |
|                              |                                 |                            |                             |                          |           |                |                          |           |  |  |
|                              |                                 |                            |                             |                          |           |                |                          |           |  |  |
|                              |                                 |                            |                             |                          |           |                |                          |           |  |  |
|                              | Copyright ©                     | 2020-2021 simepk by indowe | eb.id. All rights reserved. |                          |           |                |                          | SIMEPK    |  |  |

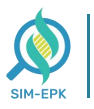

#### Langkah 8 : Download & Cetak Sertifikat | PENELITI

Setelah semua prosedur telah dilakukan dan **Ketua KEPK** selesai menandatangani **Persetujuan Etik**, langkah berikutnya **Peneliti** dapat mengunduh (*Download*) atau mencetak Sertifikat. Simak langkahlangkah berikut.

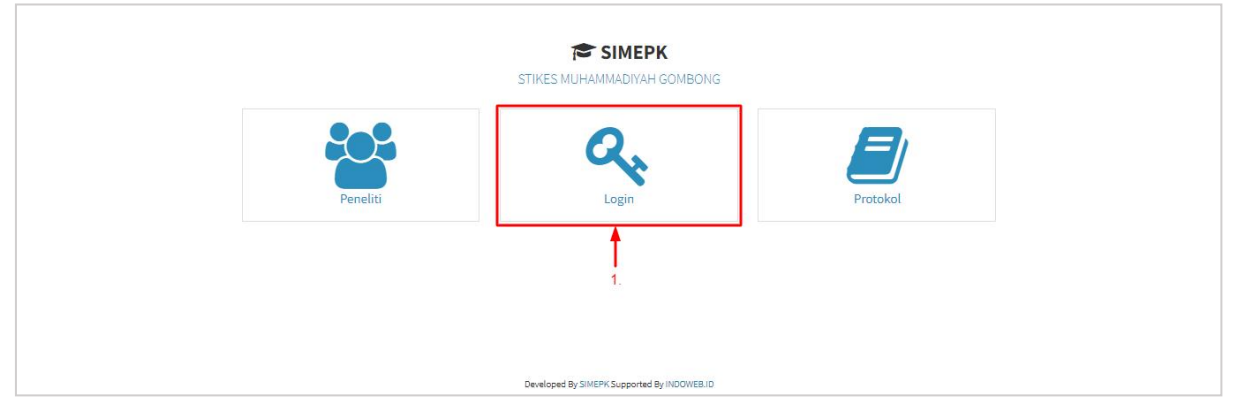

1. Masuk ke link *simepk.unimugo.ac.id* -> lalu klik [Login]

2. Lalu anda akan masuk pada halaman Login SIMEPK, masukkan Username dan Password yang telah anda dapatkan sebelumnya

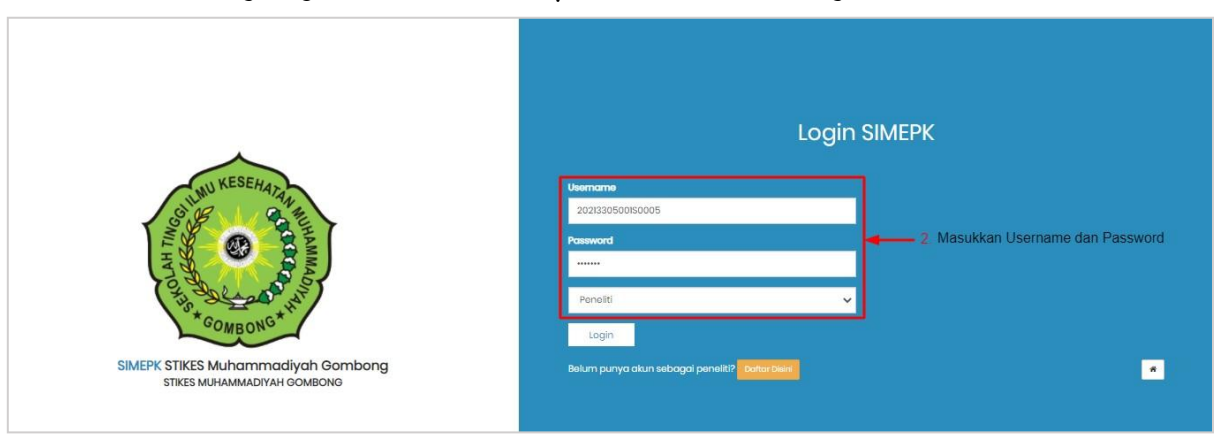

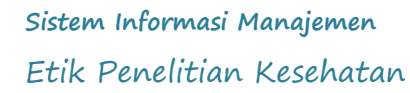

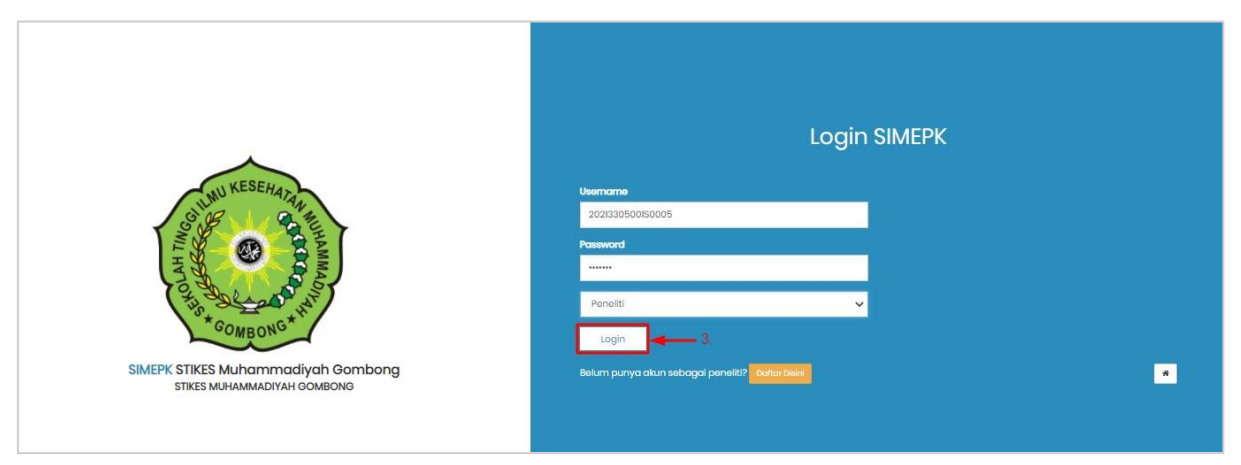

3. Jika Username dan Password telah sesuai, klik [Login]

Sistem Informasi Manajemen Etik Penelitian Kesehatan

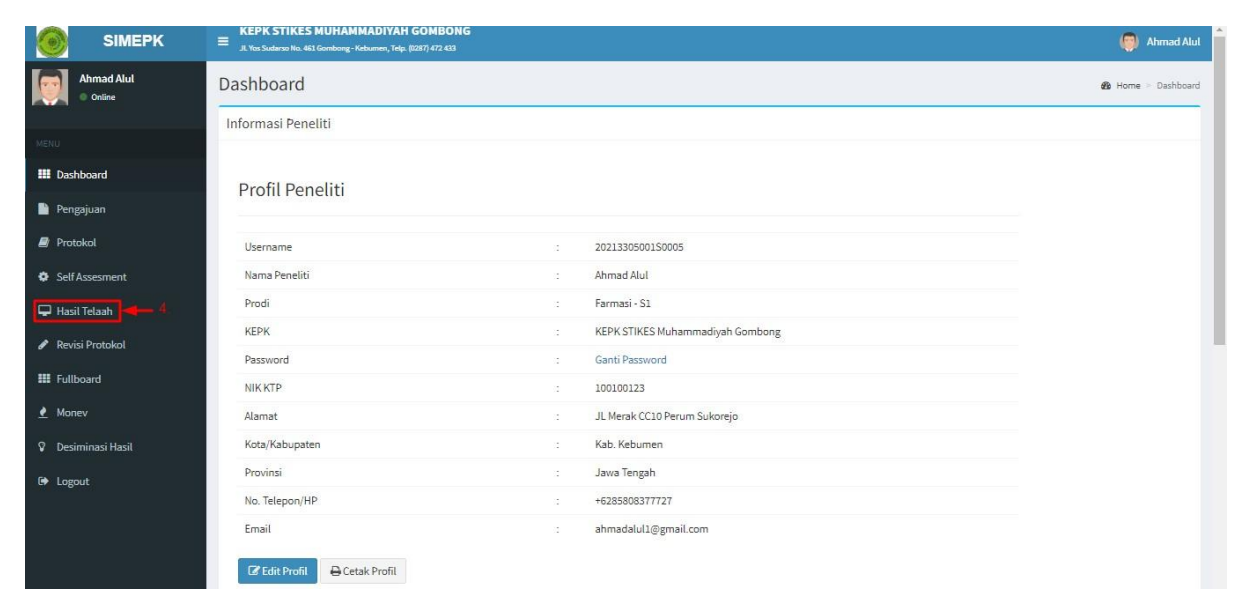

- Anda berhasil masuk halaman Dasboard dari akun Peneliti -> pilih [Hasil Telaah]
- 5. Kemudian, masuk ke halaman Hasil Telaah -> pilih Judul Penelitian yang telah dapat dicetak (lolos) -> lalu pada kolom Aksi, klik icon [Cetak E-Sertifikat]

| SIMEPK             | E KEPK STIKES MUHAMMADIYAH GOMBONG |                        |                    |                              |             |                |            |                 | () AI    | hmad Alul             |              |
|--------------------|------------------------------------|------------------------|--------------------|------------------------------|-------------|----------------|------------|-----------------|----------|-----------------------|--------------|
| Ahmad Alul  Online | Hasil Te                           | laah List              |                    |                              |             |                |            |                 |          | III Home > H          | Iasil Telaah |
|                    | Show 10                            | ✓ entries              |                    |                              |             |                |            |                 | Se       | arch:                 |              |
| MENU               |                                    | No.                    |                    |                              |             |                |            |                 |          |                       |              |
| III Dashboard      | No 1                               | Protokol 🛛             | Peneliti Utama 🏼 🧃 | Judul 1                      | Keputusan 🗍 | Status 🕌       | Tanggal 📗  | File            | 1        | Aksi                  | JĨ           |
| Pengajuan          | 3                                  | 11111000002            | Ahmad Alul         | Observasi Fullboard (contoh) | Lolos       | Ditandatangani | 22-03-2021 | i≣ Lihat Detail | Lampiran | Ð                     |              |
| 🛢 Protokol         | 2                                  | 11111000003            | Ahmad Alul         | Observasi Ditolak [contoh]   | Ditetaah    | Belum          | Belum      | i≣ Lihat Detail | Lampiran |                       |              |
| Self Assesment     | 6                                  | 11113000003            | Ahmad Alul         | Observasi Sekolah Sehat      | Ditetaah    | Belum          | Belum      | ≣ Lihat Detail  | Lampiran | Cetak E-Sertifikat    |              |
| 🖵 Hasil Telaah     | 1                                  | 11112000001            | Ahmad Alul         | Observasi Ditolak [contoh]   | Ditolak     | Belum          | Belum      | I≣ Lihat Detail | Lampiran | Pengajuan Protokol Di | tolak        |
| 🖋 Revisi Protokol  | 4                                  | 11311000002            | Ahmad Alul         | Observasi Expedited [contoh] | Revisi      | Belum          | Belum      | I≣ Lihat Detail | Lampiran |                       |              |
| III Fullboard      | 5                                  | 11313000001            | Ahmad Alul         | Observasi Exempted [contoh]  | Revisi      | Belum          | Belum      | i≣ Lihat Detail | Lampiran |                       |              |
| 👱 Monev            | Menampilka                         | an 1 sampai 6 dari 6 d | ata                |                              |             |                |            |                 |          | Previous 1            | Next         |
| 🕅 Desiminasi Hasil |                                    |                        |                    |                              |             |                |            |                 |          |                       |              |
| 🕒 Logout           |                                    |                        |                    |                              |             |                |            |                 |          |                       |              |

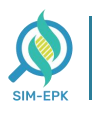

6. Akan tampil tab baru yang berisi lembar Sertifikat yang telah siap cetak, anda dapat menentukan mau [Download] atau [Cetak Sertifikat]

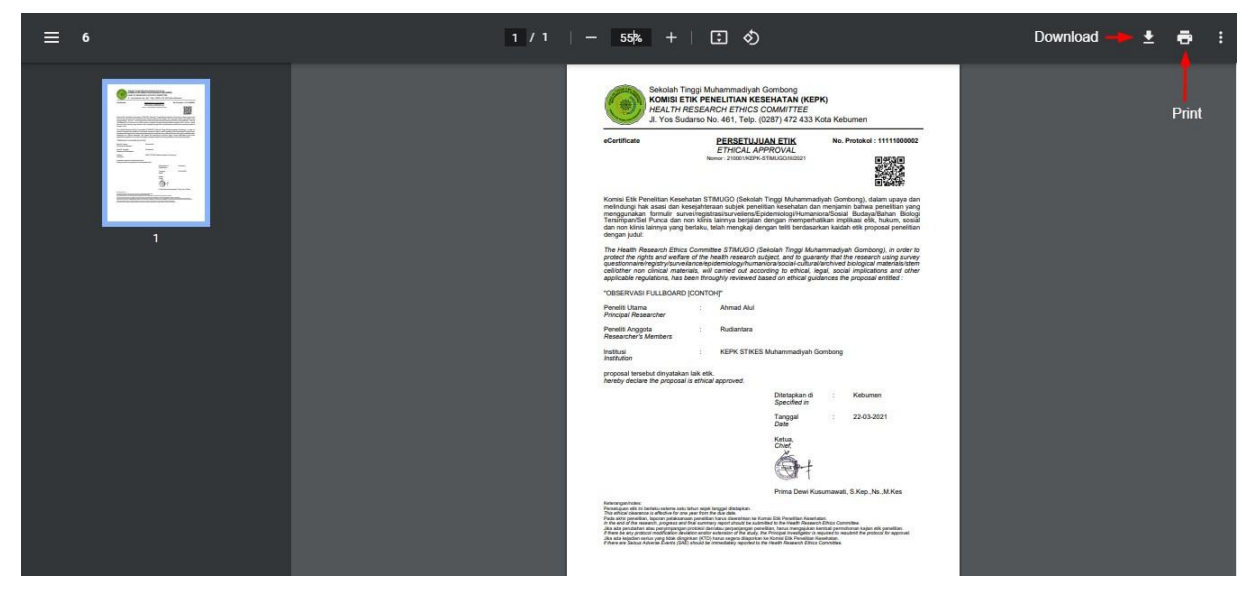

Selamat Anda **telah berhasil** menyelesaikan proses dari **Pendaftaran** hingga berhasil **Cetak Sertifikat Uji Etik / Penelitian**.